## How to Print Carson City, NV USGS topographic map on a local plotter

- 1. Verify that you have a local plotter added as a print device on your computer. If you need help with this step please work with IT to resolve.
- 2. Verify that plotter has 24 in or 36 in paper available.
- 3. Download then Open Carson City, NV quad map PDF. This file will open in Adobe.
- 4. In Adobe; Select File, then Print. A Print dialog box will appear (see graphic below)
- 5. Select your local plotter from the pulldown menu.
- 6. Select Actual Size radial button under Page Sizing & Handling. (Notice this will now tell you the document size is 22.0 x 26.9 in)
- 7. Select Page Setup button
  - a. Use pulldown menu for Size to select paper size of 24"x30" or Arch D (24"x36")
  - b. Select OK
- 8. Print

| rinter: (\limaksosds1.bim.doi.net\limakso2p1760        | perties Advanced Help (                                                                                          |
|--------------------------------------------------------|----------------------------------------------------------------------------------------------------|
| Copies: 1 📮 🗋 Prin                                     | nt in grayscale (black and white)                                                                                |
| Sav                                                    | e ink/toner 🕕                                                                                                    |
| ages to Print                                          | Comments & Forms                                                                                                 |
| ) All                                                  | Document and Markups 🗸 🗸                                                                                         |
| ) Current page                                         | Summarize Comments                                                                                               |
| Pages 1                                                | Decumenti 22.0 x 26.0in                                                                                          |
| <ul> <li>More Options</li> </ul>                       | Document: 22.0 x 20.5m                                                                                           |
| age Sizing & Handling 🕕                                | 23.96 x 30 Inches                                                                                                |
| Size Poster Multiple                                   | Booklet                                                                                                    |
|                                                        |                                                                                                    |
| )Fit #C                                                |                                                                                                    |
| Actual size #0                                         |                                                                                                    |
| Shrink oversized pages                                 |                                                                                                    |
| Custom Scale: 100 %                                    |                                                                                                    |
| Choose paper source by PDF page size                   |                                                                                                    |
| leiostation.                                           |                                                                                                    |
| Alentation.                                            | and the second second second second second second second second second second second second second second second |
| Auto portrait/landscape                                |                                                                                                    |
| ) Auto portrait/landscape<br>) Portrait                |                                                                                                    |
| ) Auto portrait/landscape<br>) Portrait<br>) Landscape |                                                                                                    |
| ) Auto portrait/landscape<br>) Portrait<br>) Landscape |                                                                                                    |
| ) Auto portrait/landscape<br>) Portrait<br>) Landscape |                                                                                                    |
| ) Auto portrait/landscape<br>) Portrait<br>) Landscape |                                                                                                    |